## 4. Vendas no Linx Softpharma

(i) Essa melhoria está disponível a partir da versão 191.201.

As vendas realizadas com o FastFarma, terão que seguir todas as informações que foram incluídas no site, da descrição do cliente até o preço praticado, lembrando que a venda deverá ser realizada em modo entrega na tela de vendas.

Após o cliente realizar todo o fluxo de vendas no site do FastFarma, será necessário registrar a venda no Linx Softpharma.

Para isso é necessário ter todos os dados inseridos no site para conseguir concluir a venda.

A Para saber mais sobre o fluxo dos pedidos realizados no site de compras, acesse o artigo 3. Fluxo de Pedidos.

## Configurações Antes da Venda

Antes de realizar a venda no Linx Softpharma é necessário garantir que na condição de pagamento tenha a opção POS Somente Controle marcada na parametrização, assim como a bandeira que foi feita o pedido no FastFarma.

| лu                                                                                                    | ição d                               | e Pagar           | nento                                      |                | Novo                                                                                                    | Gravar                    | Excluir                           | Imprimir                  | Fecha |  |
|----------------------------------------------------------------------------------------------------|--------------------------------------|-------------------|--------------------------------------------|----------------|----------------------------------------------------------------------------------------------------|---------------------------|-----------------------------------|---------------------------|-------|--|
| lição P                                                                                                    | agamento D                           | escontos          |                                            |                |                                                                                                    |                           |                                   |                           |       |  |
| tiao                                                                                                    | Descricão                            |                   |                                            |                |                                                                                                    |                           |                                   |                           |       |  |
|                                                                                                    | CARTAO T                             | EF                |                                            |                |                                                                                                    |                           |                                   | Aceitar Entrada na Venda? |       |  |
| Na Venda ECF, utilizar qual tipo de documento?                                                                                                    |                                      |                   |                                            |                | Valor de Entrada pode ser em:                                                                                                    |                           |                                   |                           |       |  |
|                                                                                                    | 3 CARTAO                             |                   |                                            |                |                                                                                                    | ✓ Dinheiro ✓ Cheque       |                                   |                           |       |  |
|                                                                                                    | Na Venda                             | Nota Fiscal       | l Manual, utilizar qual tipo de documento? |                |                                                                                                    |                           | Cartão                            |                           |       |  |
|                                                                                                    | 3 CARTAO                             |                   |                                            |                |                                                                                                    |                           | 🗖 Bloquear Sistema de Fidelidade? |                           |       |  |
| Modalidade de Pagamento Situação                                                                                                    |                                      |                   |                                            |                |                                                                                                    | Cupom Adicional na Venda? |                                   |                           |       |  |
|                                                                                                    | Cartão                               |                   | -                                          | Ativo          |                                                                                                    | -                         | 1 via                             |                           | -     |  |
| <ul> <li>✓ POS Somente Controle</li> <li>TecBan</li> <li>SodexHoPass (desenvolvimento)</li> <li>GoodCard (desenvolvimento)</li> <li>SuperTEF (SuperCard)</li> </ul> |                                      |                   |                                            |                | <ul> <li>✓ 00004 - CREDITO CRED SEMANA</li> <li>✓ 00005 - DINNERS CLUB</li> <li>✓ 00002 - MASTER CREDITO</li> <li>✓ 00001 - VISA CREDITO</li> <li>✓ 00003 - VISA DEBITO</li> </ul> |                           |                                   |                           |       |  |
| 6 <mark>Má</mark> x                                                                                                    | nerTEE (Hiner)<br><b>Simo Descor</b> | Card)<br>Ito 15.0 | sem senha                                  | a              |                                                                                                    |                           |                                   |                           |       |  |
| 6 Máx                                                                                                    | imo Descon                           | to 99.9           | com senh                                   | a              |                                                                                                    |                           |                                   |                           |       |  |
| 6 Máx                                                                                                    | imo Descor                           | to 0.0            | para cobe                                  | ertura de ofer | tas                                                                                                    |                           |                                   |                           |       |  |
|                                                                                                    | no de Cont                           | as 3.21           |                                            | CARTOES        |                                                                                                    |                           |                                   |                           |       |  |
| Pla                                                                                                    |                                      |                   |                                            |                |                                                                                                    |                           |                                   |                           |       |  |

Figura 01 - Condição de Pagamento

Após feitas as configurações, gravar as alterações e seguir para a venda.

## Tela de Vendas

Após validar as informações do pedido no FastFarma, acesse a tela de vendas do Linx Softpharma e informe os dados da venda.

Confirme o endereço de entrega.

| 🥸 Venda NFC-e                                                           | X                                                                                                    |
|-------------------------------------------------------------------------|----------------------------------------------------------------------------------------------------|
| Venda NFC-e                                                             | Compras                                                                                                   |
| Código de Barra Descrição do Produto                                    | Informações Sobre Tele-Entrega Opção de Entrega Endereço Principal                                        |
| Matricula 200000030001 TESTE Convênio 1 PARTICULAR                      | Telefone     4533333333       Endereço     Rua                                                            |
| Vendedor     1     FARMACIA       Forma Pagamento     12     CARTAO TEF | Cidade 1 CASCAVEL Bairro 1 GERAL                                                                          |
| Tele- <u>E</u> ntrega ₩                                                 | Complemento null Próximo                                                                                  |
| Total Bruto 100.00<br>Promoção média 0.0 %                              | Observação 1 Observação 2                                                                                 |
| % Desconto                                                              | Data Negociada     07/05/2020     Hora Negociada       Filial Entrega     1     Taxa Entrega R\$     2.00 |
| Total Compra 100.00                                                     | Valor Total R\$ 102.00 troco para sera informado na<br>tela de desdobramento.                             |
| F3 🎸 F4 🍏 F5 🇞 F7 +123                                                  | F3 😭 F10 🙀 F11 📰 F12 🕋                                                                                    |

Figura 02 - Endereço para Entrega

Em seguida escolha a forma de pagamento TEF Somente Controle.

| 🥸 Venda NFC-e                                                                                                  | ×                                            |
|----------------------------------------------------------------------------------------------------|----------------------------------------------|
| Venda NFC-e                                                                                                    | Entregas Clientes                            |
| Código de Barra Descrição do Produto                                                                           | Quantidade % Desc <b>0</b> Unitário <b>0</b> |
| Matricula 200000030001 TESTE                                                                                   | Qtde Descrição do Produto Unit %D Total Un   |
| Convênio 1 PARTICULAR                                                                                          | 1 ANADOR C/ 50 CPR . 100.00 100.00 UN        |
| Vendedor 1 FARMACIA                                                                                            |                                              |
| Forma Pagamento 12 CARTAO TEF                                                                                  |                                              |
| Tele- <u>E</u> ntrega <b>⊽</b>                                                                                 |                                              |
|                                                                                                    | Selecione Opção                              |
| Total Bruto 102.00                                                                                             | TEF D-TEF Linx                               |
| Promoção média 0.0 %                                                                                           |                                              |
| % Desconto                                                                                                    |                                              |
| Total Compra 102.00                                                                                            | OK Fechar                                    |
| the second second second second second second second second second second second second second second second s |                                              |
| F3 🎸 F4 🍏 F5 🇞 F7 +128 F9                                                                                      | F10 F11 F12 🚔                                |

Figura 03 - Tipo de Pagamento

Após ter finalizado a venda e entregado o produto, faça a baixa da tele-entrega informando os dados do cartão.

| <ul> <li>Movimentação das Tele-Entregas</li> <li>Tele-Entregas</li> <li>Entregue</li> </ul>                          | Cartões Déb/Créd - [F4 - Finaliza]                                     | transação 1        | tivos Fechar                              |
|----------------------------------------------------------------------------------------------------|------------------------------------------------------------------------|--------------------|-------------------------------------------|
| Situação     Pedido/Nota/Cliente/Fone       Pendentes     ▼       Emissao     Cliente       ✓ ● 07/05/2020     TESTE | Bandeira          VISA CREDITO         Valor Lançar:       Falta: 0.00 | Valor NSU Parcelas | Procurar<br>totoqueiro Troco Para<br>0.00 |
|                                                                                                    |                                                                        | Pedir              | dos Selecionados: 1                       |

Figura 04 - Transação de Cartão

Após a finalização da venda será necessário realizar a movimentação do pedido no site admin.

A Para saber como realizar a finalização do pedido acesse o artigo 5 - Finalização de Pedidos no Admin.